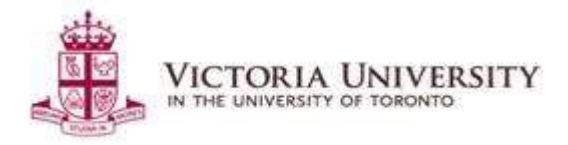

# Year-end Performance Assessment on Dayforce -

Manager User Guide

#### Overview

Below outlines the steps for managers on how to review employee Year-End Performance Assessments on Dayforce.

## Step 1: Login on Dayforce

Visit <u>https://www.dayforcehcm.com</u> to login. If you require assistance logging in\*, please contact HR at <u>vic.hr@utoronto.ca</u>

\* Note: Please login as a "Manager with WFM" under Roles

| Sele | ect Role                           |
|------|------------------------------------|
|      | O Salaried Employee w/o Timesheets |
|      | Manager with WFM                   |
|      | Next                               |

### **Step 2: Access Performance Module**

After logging in, click the menu symbol on the top-left hand corner of the page, then click "Performance" to access the Performance Module on Dayforce.

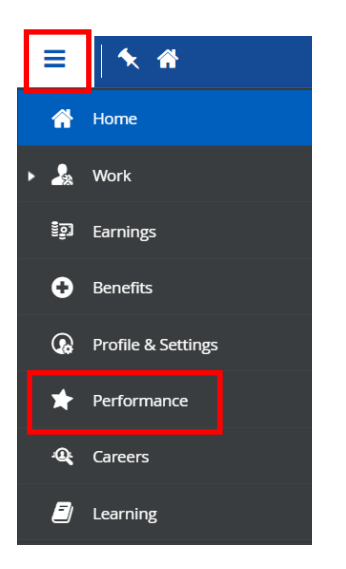

#### Step 3: Review Employee Self-assessment

a) Click the "Reviews" tab to access the self-assessments submitted by your staff for your review.

| Goals Conversations                                | Reviews     |                                               |                |             |                |   |
|----------------------------------------------------|-------------|-----------------------------------------------|----------------|-------------|----------------|---|
| Team Reviews My Reviews Pe                         | er P. views | 🔁 Refresh 🕴 🌄 Filter 🗶 View                   |                |             |                |   |
| Employee                                           |             | Review Cycle                                  | Status         | Self-Review | Manager Review | 1 |
| Employee, Test1<br>Human Resources - HR Generalist | 2020        | 0 - 21 Annual Year End Performance Assessment | Manager Review | N/A.        | N/A            |   |

b) Review employee responses, then leave your comments. Some employees may upload their assessment forms as Word document attachments, which you can

access this by clicking the 🕛 icon.

|       | A. 5                                                                                                |                                                                                                    |
|-------|----------------------------------------------------------------------------------------------------|----------------------------------------------------------------------------------------------------|
|       | Employee, Test1 Period Due Date<br>Human Resources - HR Generalist 📄 7/1/2020 - 6/30/2021 6/15/2021 |                                                                                                    |
| ı thi | is section, you are asked to review your employee's self-assessment, provide                        | e feedbacks and select an overall rating for your employee(s).                                                                                                    |
| .cc   | complishments                                                                                       |                                                                                                    |
| al    | t went well? Looking back, please identify at least three (3) accomplishment                        | ts and/or goals that you achieved over the past year. Describe the strategies you employed to achieve desired outcomes, while response                                                      |
|       | t went went zooning over, preuse recently in reast under (5) decomptisation                         | is and of gould and you demoted over the publication in Suddegles you employed to define the desired outcomes, while response                                                               |
|       | e one den i zoomig oont prose wenny is reis mite (o) weonprisinen                                   | " NUI<br>num of Bonn mut how num and an and how how how no number of an antibal or united of and and and and sedan<br>num and sedan num how num and how how how how how how how how how how |
|       | Nance welte usus seeme teams in team are (c) accomposition                                          | " non<br>" non                                                                                                    |
|       | Please write your comments here:                                                                    | ". vez                                                                                                    |
|       | Please write your comments here:                                                                    | Test's Answer *                                                                                                    |
|       | Please write your comments here:<br>Test's Answer<br>Employee Self Assessment Comments              | Test's Answer *                                                                                                    |
|       | Please write your comments here:<br>Test's Answer<br>Employee Self Assessment Comments              | Test1's Answer *                                                                                                    |
|       | Please write your comments here:<br>Test's Answer<br>Employee Self Assessment Comments              | Test1's Answer *                                                                                                    |
|       | Please write your comments here:<br>Test's Answer<br>Employee Self Assessment Comments              | Test1's Answer *                                                                                                    |
|       | Please write your comments here:<br>Test's Answer<br>Employee Self Assessment Comments              | Test1's Answer *                                                                                                    |

6 out of 6

c) Refer to the instructions in the blue box and input an Overall Rating for the employee. Once you are ready to submit your review comments and overall rating, click **Preview** then **Submit.** You can also save your work by clicking **Save as Draft** and come back to complete your comments at a later time.

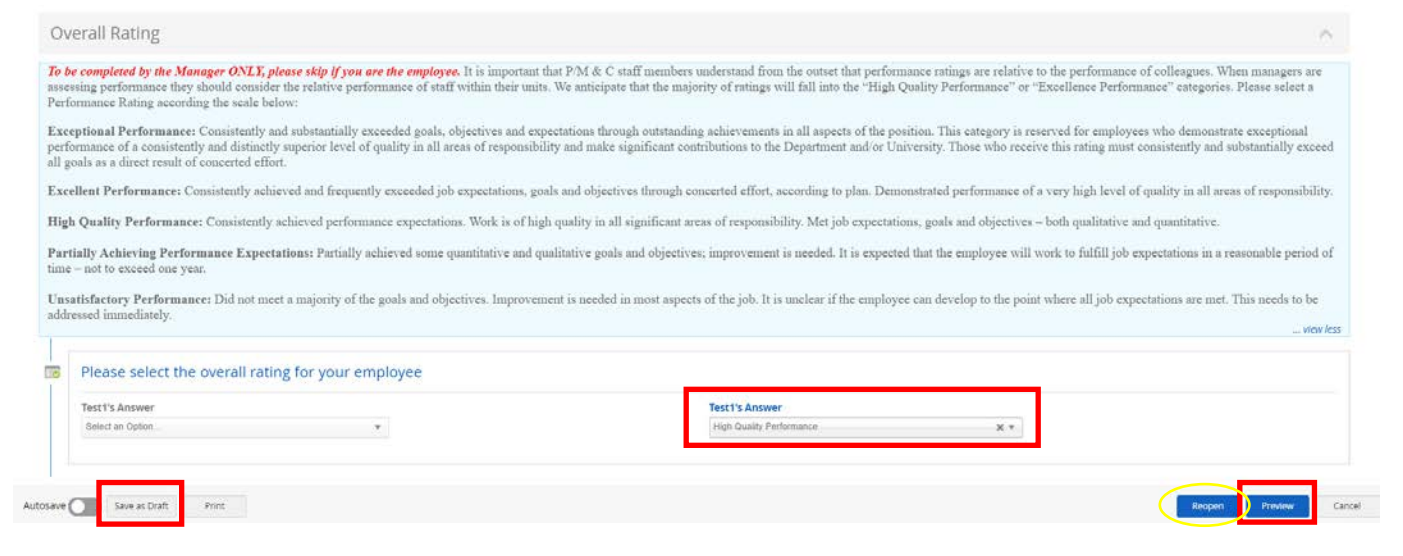

**Note**: If you want to give your employee the opportunity to edit their responses, you can click **Reopen** when you are on the Preview page.

| Preview<br>Period<br>7/1/2020 - 6/30/2021                    | Due Date<br>6/15/2021                      | Manager, Test's Avg. Rating<br>N/A |
|--------------------------------------------------------------|--------------------------------------------|------------------------------------|
| Challenges                                                   |                                            | <b>^</b>                           |
| Please write your comments here:                             |                                            |                                    |
| Test1's Answer<br>Employee Self Assessment Comments          | Test1's Answer<br>Manager Beview Commerts  |                                    |
| Looking Forward                                              |                                            |                                    |
| Please write your comments here:                             |                                            |                                    |
| Test1's Answer<br>Employee Self Assessment Comments          | Test's Answer<br>Manager Review Comments   |                                    |
| Overall Comments                                             |                                            |                                    |
| Test1's comment<br>Employee Self Assessment Overall Comments |                                            |                                    |
| Test1's comment<br>Manager Review Overall Comments           |                                            |                                    |
| Overall Rating                                               |                                            |                                    |
| Please select the overall rating for your employee           |                                            |                                    |
| Test1's Aniwer                                               | Test1's Answer<br>High Quality Performance |                                    |
|                                                              |                                            | Submit Cancel                      |
|                                                              |                                            |                                    |

d) Once you submit your comments and overall rating, the Status for the selfassessment will change to **Employee Signature**.

| Goals               | Conversations Revie                   | ws |                                                  |                     |             |                |
|---------------------|---------------------------------------|----|--------------------------------------------------|---------------------|-------------|----------------|
| Team Review         | vs My Reviews Peer Revie              | ws | 🔁 Refresh 🕴 🌄 Filter 🛛 👁 View                    |                     |             |                |
|                     | Employee                              | *  | Review Cycle                                     | Status              | Self-Review | Manager Review |
| Employe<br>Human Re | ee, Test1<br>esources - HR Generalist |    | 2020 – 21 Annual Year End Performance Assessment | SEmployee Signature | N/A         | N/A            |

# Step 4: Complete Manager Signature

a) After the employee signs, you are prompted to provide your acknowledgment and signature. You can add a final comment if you wish, then click **Complete Review**.

| I Annual Year End Performance A                        | Assessment   Man               | ager Signature                       | ite                                                                                                    | ms reviewed          | Employee, Test |
|--------------------------------------------------------|--------------------------------|--------------------------------------|----------------------------------------------------------------------------------------------------|----------------------|----------------|
| Employee, Test1<br>Human Resources - HR Generalist     | Period<br>7/1/2020 - 6/30/2021 | Due Date<br>6/15/2021                |                                                                                                    |                      | 0              |
| Test1's Answer                                         | <u> </u>                       |                                      | Test1's Answer                                                                                                    |                      |                |
| Select an Option                                       | *                              |                                      | High Quality Performance +                                                                                         |                      |                |
| gnature                                                |                                |                                      |                                                                                                    |                      |                |
|                                                        |                                |                                      |                                                                                                    |                      | _              |
| Employee, Test1's Signature                            |                                |                                      | Manager's Signature                                                                                                |                      |                |
| i acknowledge that I had the opportur<br>are optional. | nity to review and discust     | s feedback with my manager. Comments | <ul> <li>I acknowledge that I provided feedback to the employee and confirmed their ratio<br/>optional.</li> </ul> | ng. Comments ar      | e              |
| 5/3/2021                                               |                                |                                      |                                                                                                    |                      |                |
| Comments                                               |                                |                                      | Comments                                                                                                    |                      |                |
|                                                        |                                |                                      |                                                                                                    | т <mark>М</mark> т . |                |
|                                                        |                                |                                      |                                                                                                    |                      |                |
|                                                        |                                |                                      |                                                                                                    |                      |                |
|                                                        |                                |                                      |                                                                                                    |                      |                |
|                                                        |                                |                                      |                                                                                                    |                      |                |
|                                                        |                                |                                      |                                                                                                    |                      |                |
|                                                        |                                |                                      |                                                                                                    | 22                   |                |